## Procédure pour indiquer le «Type» de formation dans votre dossier en ligne

Voici comment procéder pour classer vos formations de la période 2019-2020 dans la bonne catégorie.

Allez dans votre dossier en ligne, dans la section « Mon dossier » / « Formations continues ».

1. Dans le deuxième tableau intitulé « Toutes vos activités de formation », cliquez sur la flèche à gauche de la ligne de la formation à classer (ex. : flèches surlignées en jaune dans l'image ci-dessous).

| Ð | Période                             | Cours                                   | Activité                                                                                          | Date début | Date fin   | Туре | Catégorie      | Nombre<br>d'heures | Fournisseur                                                                                         |
|---|-------------------------------------|-----------------------------------------|---------------------------------------------------------------------------------------------------|------------|------------|------|----------------|--------------------|----------------------------------------------------------------------------------------------------|
| • | Formation<br>continue 2017-<br>2018 |                                         | Webinaire : On<br>met la table en<br>vue de la future<br>politique<br>bioalimentaire<br>du Québec | 01/11/2017 | 01/11/2017 |      | Non-accréditée | 1,5                | UPA-Longueuil                                                                                       |
| ŀ | Formation<br>continue 2018-<br>2019 | Journée<br>provinciale de<br>l'ail 2018 |                                                                                                   | 13/07/2018 |            |      | Accréditée     | 4,33               | Ail Québec<br>Association des<br>producteurs -<br>1553, Route<br>Eugène-<br>Trinquier,<br>MONT-LAUR |

Le formulaire « Ajout/modification d'une formation continue » apparaîtra.

## 2. Pour une formation accréditée :

- a. Vous aurez à indiquer le « Type » de formation ;
- b. Le nom du « Cours » disparaîtra. Il suffit de le resélectionner ;
- c. Cliquez ensuite sur « Ajouter ».

| ut/modification d'une forr | nation continue                                          | I |
|----------------------------|----------------------------------------------------------|---|
| Pour quelle période souha  | itez-vous ajouter une formation?                         |   |
| Période : *                |                                                          |   |
| Formation continue 2018    | 8-2019                                                   |   |
| Туре: *                    |                                                          |   |
| Lié à l'agronomie          | •                                                        |   |
| Accréditée                 | ○ Non-accréditée                                         |   |
| Fournisseur:               | Ail Québec Association des producteurs - 1553, Route Eug | • |
|                            | Le fournisseur de formation n'apparait pas dans la liste |   |
| Cours : *                  | Journée provinciale de l'ail 2018                        | • |
| Activité :                 |                                                          | • |
| Date début : *             | 13/07/2018                                               | 1 |
| Date fin :                 | Î                                                        | 1 |
| Nombre d'heures :          | 4,33                                                     | • |
|                            |                                                          | R |

## 3. Pour une **formation non-accréditée** :

- a. Vous aurez à indiquer le « Type » de formation ;
- b. Puis cliquez sur « Ajouter ».

| out/modification d'une forn  | nation continue                                                 |    |  |  |  |  |
|------------------------------|-----------------------------------------------------------------|----|--|--|--|--|
| Pour quelle période souha    | itez-vous ajouter une formation?                                |    |  |  |  |  |
| Période : *                  |                                                                 |    |  |  |  |  |
| Formation continue 2017-2018 |                                                                 |    |  |  |  |  |
| Type: *                      |                                                                 |    |  |  |  |  |
| C Accréditée                 | Non-accréditée                                                  |    |  |  |  |  |
| Fournisseur:                 | UPA - 555, boul. Roland-Therrien, bureau 100, LONGUEU 🔻         | -  |  |  |  |  |
|                              | Le fournisseur de formation n'apparait pas dans la liste        |    |  |  |  |  |
| Nom de la formation : *      | Webinaire : On met la table en vue de la future politique bioal | ii |  |  |  |  |
| Date début : *               | 01/11/2017                                                      |    |  |  |  |  |
| Date fin :                   | 01/11/2017                                                      |    |  |  |  |  |
| Nombre d'heures : *          | 1,50                                                            |    |  |  |  |  |
|                              | ANNULER                                                         | R  |  |  |  |  |

- 4. Si vous avez réussi, vous devriez voir deux changements :
  - a. Dans le tableau « Toutes vos activités de formation », il sera maintenant indiqué si la formation est « liée à l'agronomie » ou « complémentaire à l'agronomie » sous la colonne « Type ».

| Ð | Période                             | Cours                                                                                              | Activité                                                                                          | Date début | Date fin   | Туре                   | Catégorie      | Nombre<br>d'heures | Fournisseur                                                                                         |
|---|-------------------------------------|----------------------------------------------------------------------------------------------------|---------------------------------------------------------------------------------------------------|------------|------------|------------------------|----------------|--------------------|----------------------------------------------------------------------------------------------------|
| • | Formation<br>continue 2017-<br>2018 | Rencontre<br>annuelle des<br>inspecteurs du<br>Comité<br>d'inspection<br>professionnelle<br>- 2017 |                                                                                                   | 24/05/2017 |            |                        | Accréditée     | 5                  | Ordre des<br>agronomes du<br>Québec - 1001,<br>rue Sherbrooke<br>Est, bureau<br>810,<br>MONTREAL    |
| þ | Formation<br>continue 2017-<br>2018 |                                                                                                    | Webinaire : On<br>met la table en<br>vue de la future<br>politique<br>bioalimentaire<br>du Québec | 01/11/2017 | 01/11/2017 | Lié à<br>l'agronomie   | Non-accréditée | 1,5                | UPA - 555,<br>boul. Roland-<br>Therrien,<br>bureau 100,<br>LONGUEUIL                                |
| • | Formation<br>continue 2018-<br>2019 | Journée<br>provinciale de<br>l'ail 2018                                                            |                                                                                                   | 13/07/2018 |            | Lié à .<br>l'agronomie | Accréditée     | 4,33               | Ail Québec<br>Association des<br>producteurs -<br>1553, Route<br>Eugène-<br>Trinquier,<br>MONT-LAUR |

b. Dans le tableau « Synthèse de vos heures par période », vous verrez apparaître des chiffres correspondant au nombre total d'heures de formations que vous avez classées sous les colonnes « Heures liées à l'agronomie » et « Heures complémentaires à l'agronomie ».

N'hésitez pas à nous contacter si vous éprouvez des difficultés!